minifinder()

# **MiniFinder<sup>®</sup> Vexo**

Benutzerhandbuch

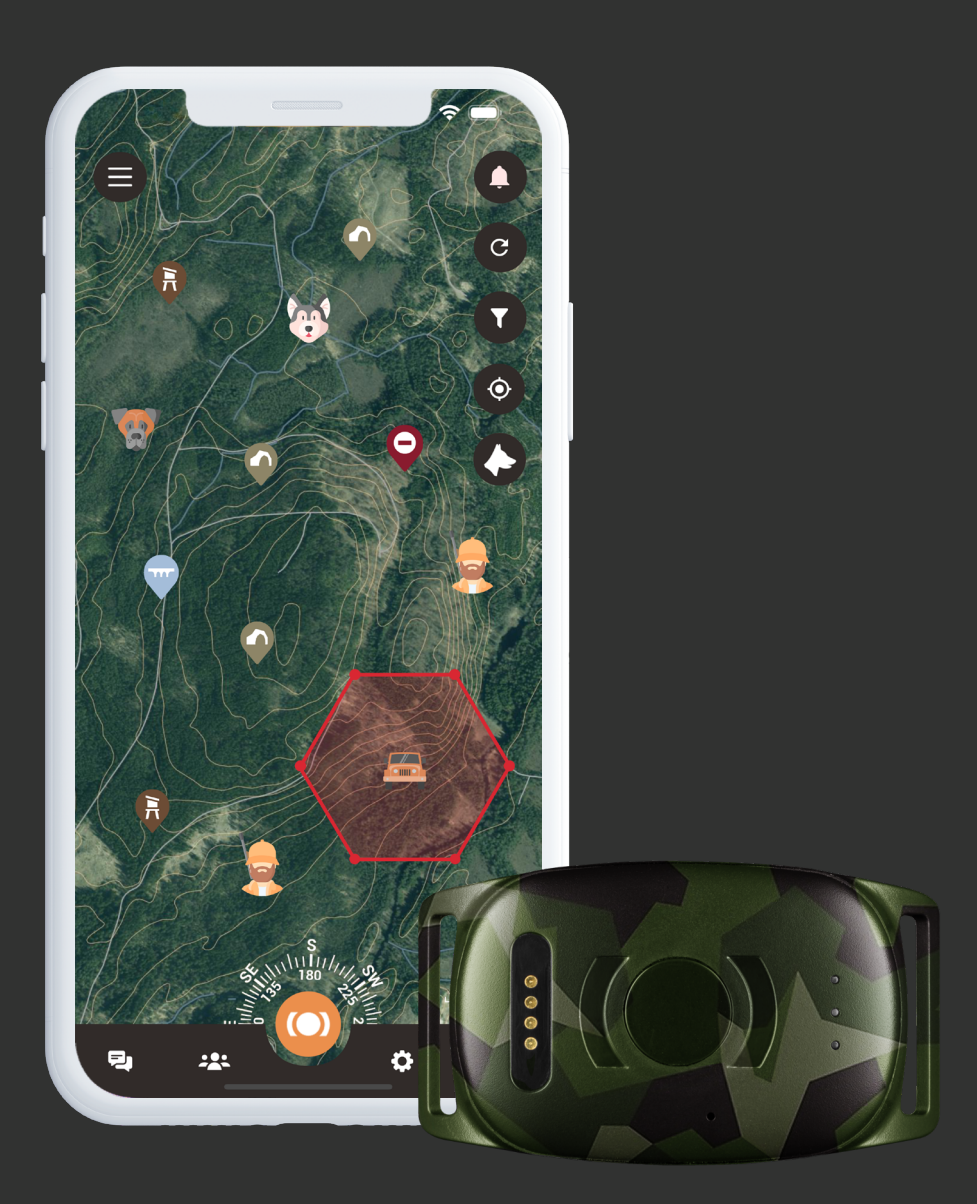

## Danke!

Danke für den Kauf eines MiniFinder® Produkts, wir sind uns sicher, dass Sie die richtige Wahl getroffen haben. MiniFinder® Vexo ist vollgepackt mit praktischen Funktionen, die Ihnen helfen, Ihren Hund während der Jagd zu überwachen, zu schützen und zu orten, unabhängig von der Entfernung.

Bevor Sie mit der Nutzung Ihres Vexo beginnen, lesen Sie bitte diese Bedienungsanleitung vollständig durch.

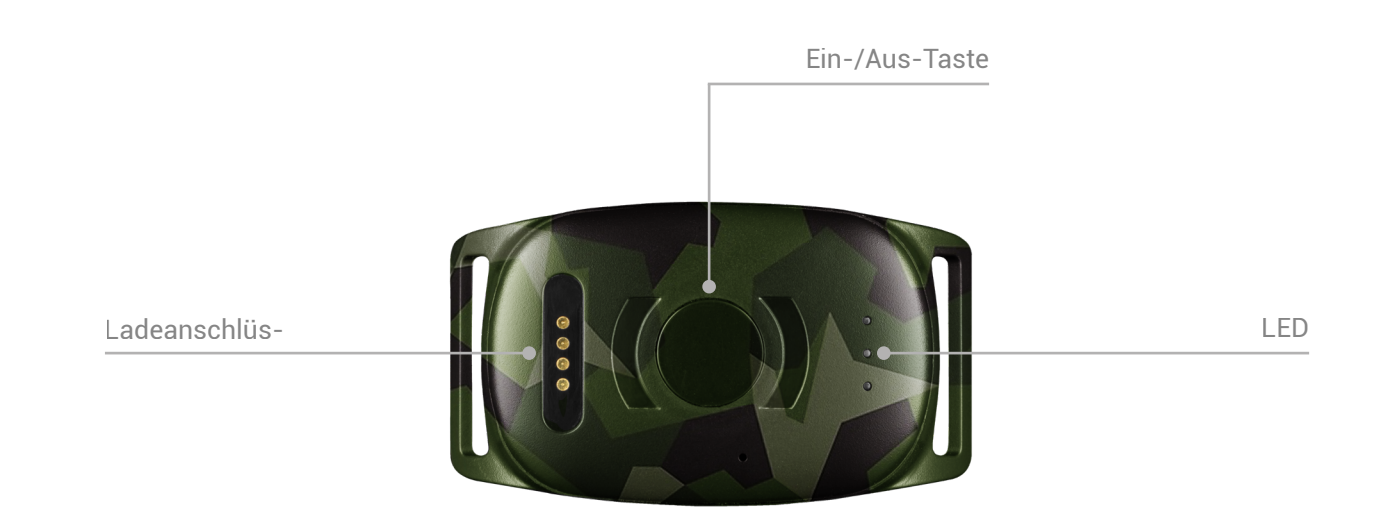

Was ist im Lieferumfang enthalten?

- 1. MiniFinder Vexo
- 2. Magnetisches Ladekabel
- 3. Netzadapter

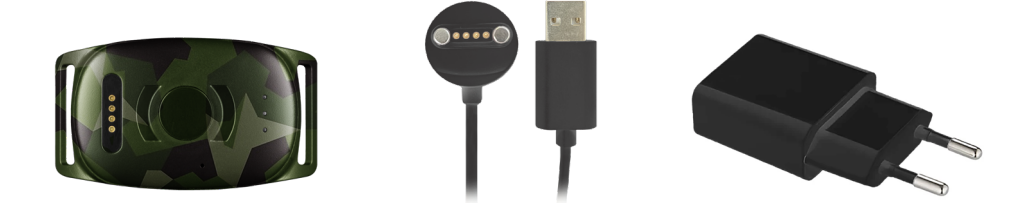

## Erklärung der LED

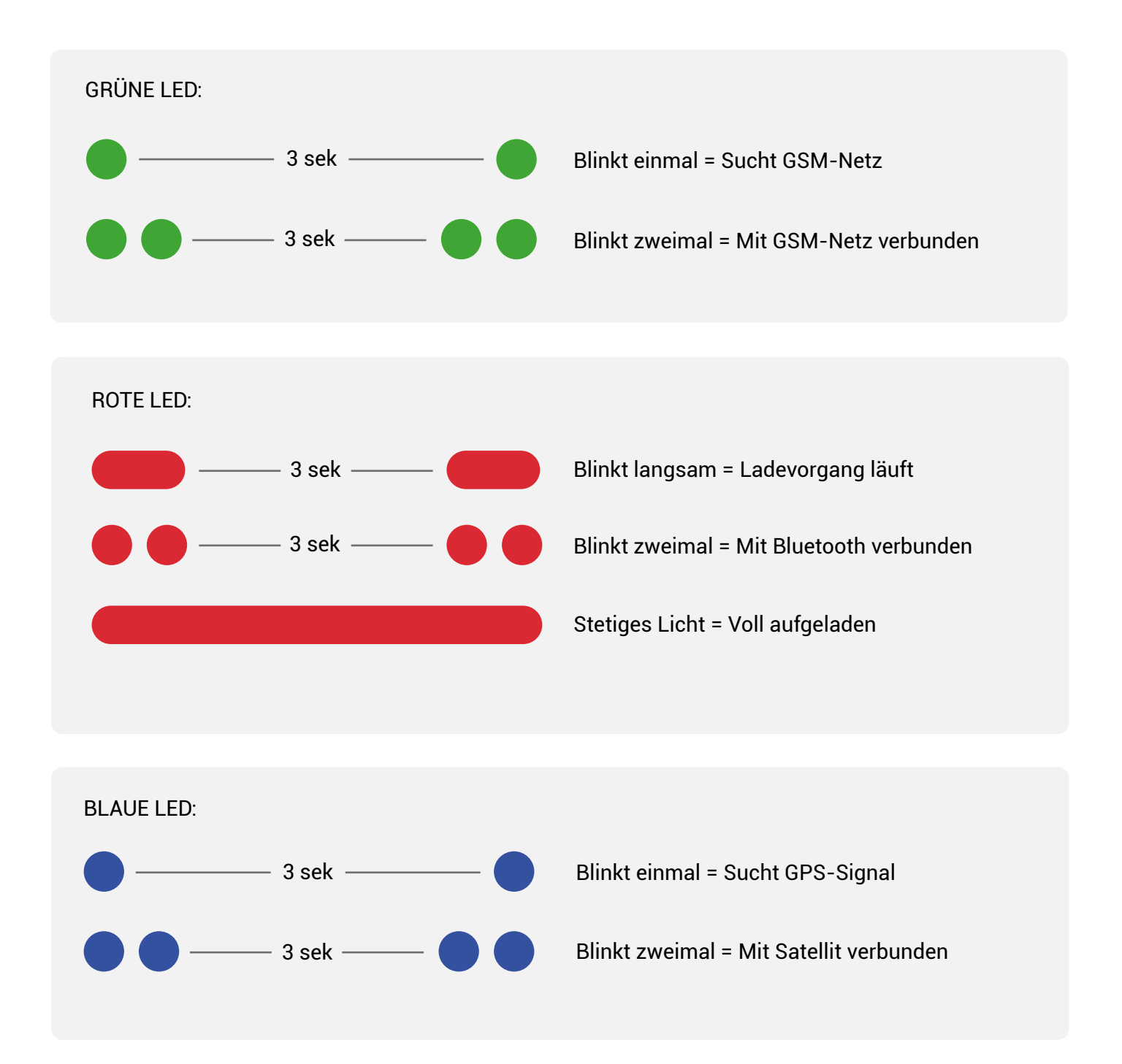

Drücken Sie einmal die Ein/Aus-Taste, wenn das Gerät eingeschaltet ist, um eine ungefähre Akkuanzeige zu erhalten. 5 Blinks = Ca. 100%, 4 Blinks = Ca. 80% und bis zu 1 Blink = Ca. 20%.

#### Laden Sie MiniFinder Hunter herunter

Beginnen Sie, indem Sie MiniFinder Hunter aus dem Apple App Store oder Google Play herunterladen. Suchen Sie einfach nach "MiniFinder Hunter" und werden Sie Teil der MiniFinder-Familie zusammen mit Jägern aus der ganzen Welt, völlig kostenlos.

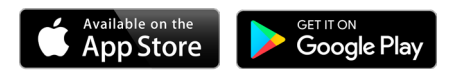

# Fügen Sie Ihr Gerät hinzu

Nachdem Sie sich in MiniFinder Hunter eingeloggt haben, ist es an der Zeit, Vexo zu Ihrem Konto hinzuzufügen.

1. Klicken Sie auf das Menü und navigieren Sie zur Geräteliste.

2. Klicken Sie auf "Neues Gerät hinzufügen".

3. Scannen Sie den Strichcode auf der Unterseite der Produktverpackung. Sie können auch die IMEI-Nummer manuell eingeben. Geben Sie Ihrem Gerät einen Namen, wählen Sie ein Bild aus und klicken Sie auf "Gerät hinzufügen".

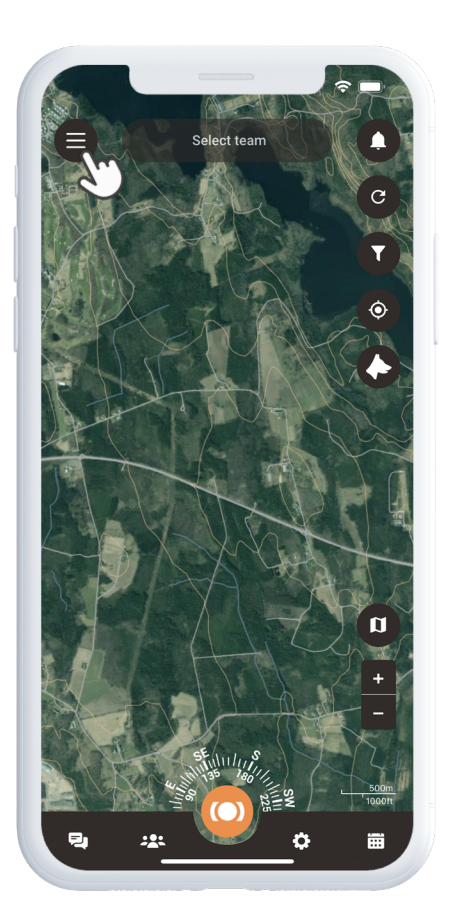

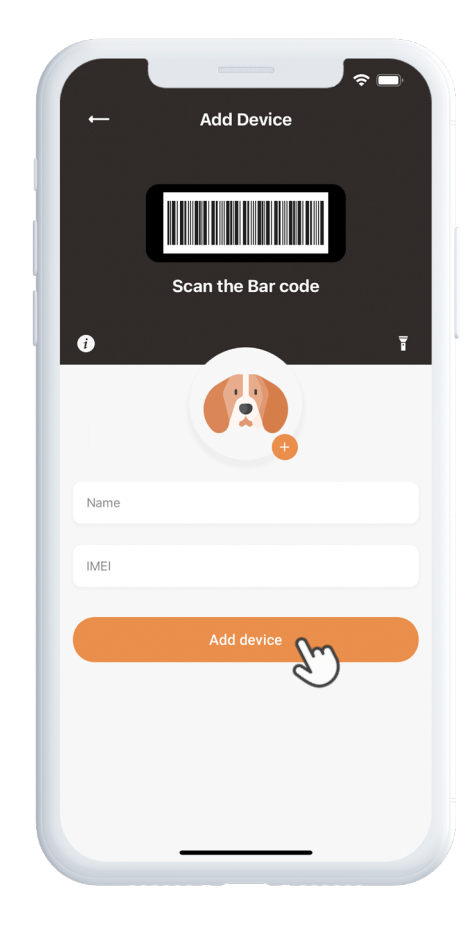

# Abonnement aktivieren

Hunter leitet Sie nun weiter, um Ihr Abonnement zu aktivieren. Klicken Sie auf "Weiter" und wählen Sie Ihre Zahlungsmethode. Geben Sie Ihre Zahlungsinformationen ein und klicken Sie auf "Einrichten". Ihr Gerät ist nun mit Ihrem Konto verbunden und in der Geräteliste unter "Geräte" zu finden.

| ← Data plan                                                     | Device list              |
|-----------------------------------------------------------------|--------------------------|
| MiniFinder Vexo<br>IMEI: 86231106750562<br>SIM: +46719122506969 |                          |
| Subscription                                                    | Your device has          |
| 🤣 699 Kr/year                                                   | been successfully added! |
| Features                                                        |                          |
| $\checkmark$ Real time positioning                              |                          |
| ✓ Hunting grounds                                               |                          |
| ✓ Geofence                                                      | MinlEinder Vexo          |
| ✓ Hunting teams                                                 | IMEI: 86231106750562     |
| ✓ Waterproof                                                    |                          |
| $\checkmark$ Unlimited range                                    |                          |
| $\checkmark$ Location history                                   |                          |
| 4G/LTE cellular coverage in over 190 countries                  |                          |
| Next                                                            | OK                       |

#### **GPS-Signal erhalten**

Um ein erstes GPS-Signal zu erhalten, nehmen Sie Ihr Gerät nach draußen und halten Sie es für einige Minuten in Richtung des offenen Himmels, damit es sich mit den GPS-Satelliten verbinden kann.

#### Gerätepaneel

Das Gerätepaneel bietet wertvolle Einblicke in das Bewegungsmuster Ihres Hundes. Um darauf zuzugreifen, klicken Sie auf das Profil Ihres Hundes auf der Karte. Von hier aus können Sie die Geschwindigkeit des Hundes und den Abstand von Ihrer Position zum Hund sehen. Hier können Sie auch ein Tag setzen, die Historie anzeigen und das Update-Intervall einstellen.

Wenn Sie weiter nach unten scrollen, erreichen Sie "Profil anzeigen" und "Einstellungen". Durch Klicken auf Einstellungen im Gerätepaneel gelangen Sie zu einer Seite, auf der Sie die Einstellungen anpassen können, um Ihr Jagderlebnis weiter zu verbessern. Hier können Sie die Position teilen, die Farbe der Spur wählen und vieles mehr.

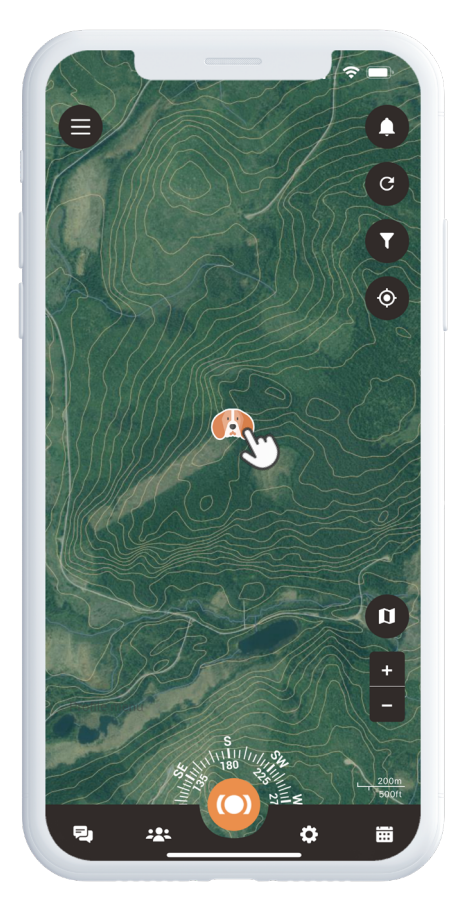

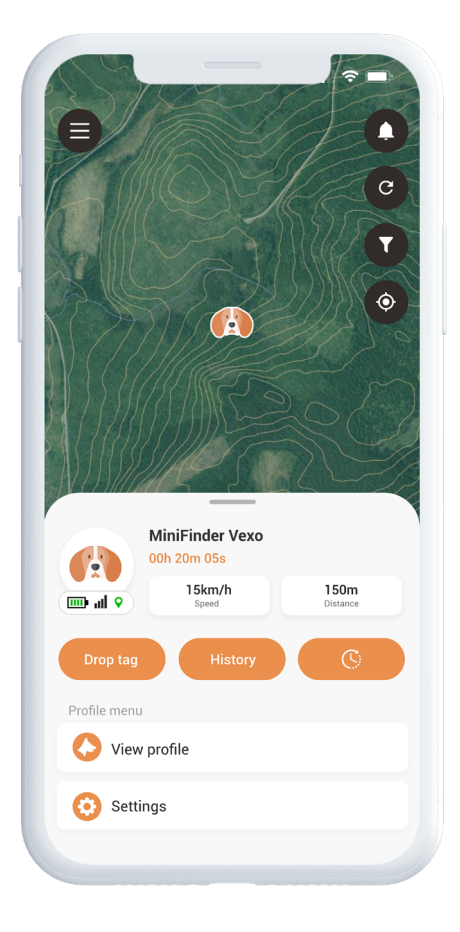

# Jagdgebiete

Um ein Jagdgebiet zu erstellen, öffnen Sie "Jagdgebiet" im Schnellmenü. Markieren Sie das Gebiet, das Sie als Ihr Jagdgebiet festlegen möchten, indem Sie Punkte auf der Karte platzieren und diese verbinden.

Geben Sie Ihrem Jagdgebiet einen Namen und wählen Sie eine Farbe, bevor Sie es speichern. Nachdem Sie ein Jagdgebiet erstellt haben, können Sie fortfahren und ein Jagdteam erstellen.

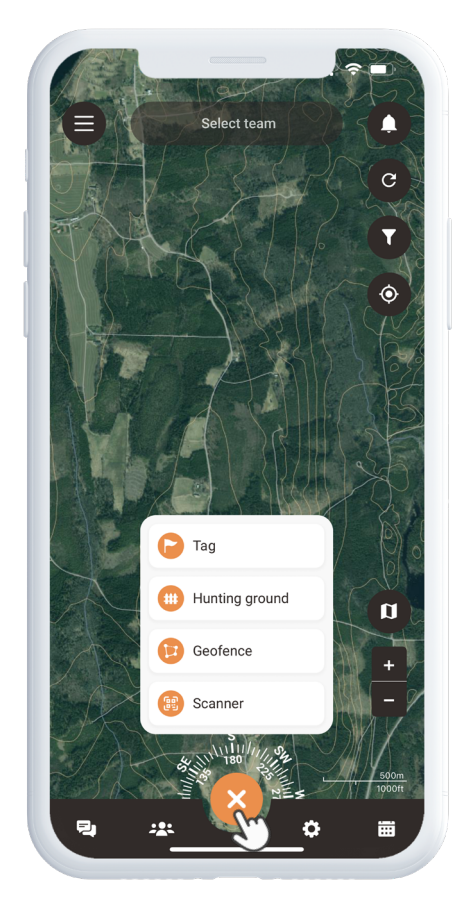

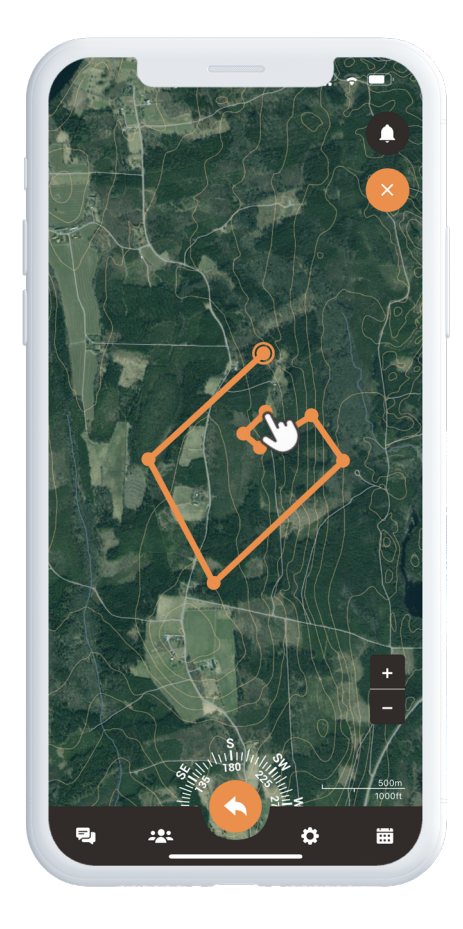

## Kontakte hinzufügen

Um Kontakte hinzuzufügen, gehen Sie zum Team-Symbol in der Fußzeile der App. Suchen Sie nach dem Symbol "Kontakte" und wählen Sie es aus. Dieser Abschnitt befindet sich in der Mitte des Panels und gibt Ihnen Zugang zu Ihrer Kontaktliste. Um einen neuen Kontakt hinzuzufügen, klicken Sie auf das Pluszeichen neben der Suchfunktion.

Nun können Sie einen neuen Kontakt auf drei verschiedene Arten hinzufügen:

- 1. Importieren Sie einfach Ihre bestehenden Kontakte von Ihrem Telefon in MiniFinder Hunter.
- 2. Wenn Sie die E-Mail-Adresse der Person haben, geben Sie diese in das angegebene Feld ein.
- 3. Wenn die Person in der Nähe ist, können Sie einfach den QR-Code der Person scannen, den sie in ihrem Profil findet.

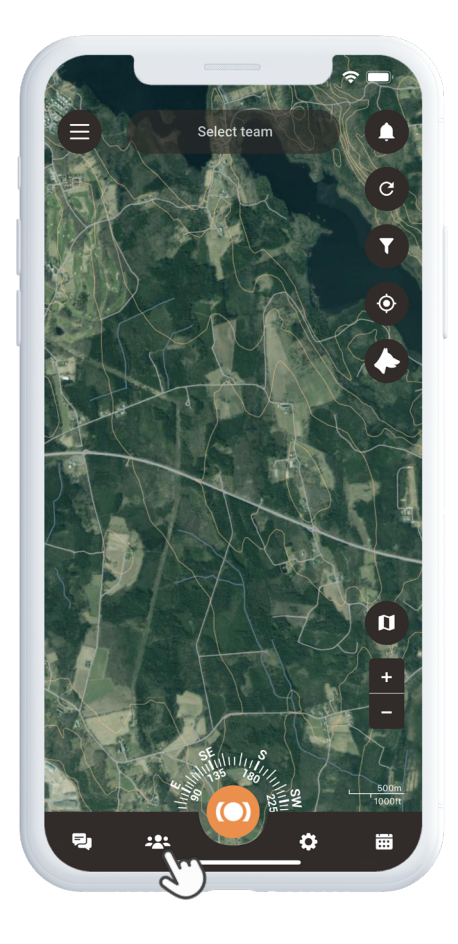

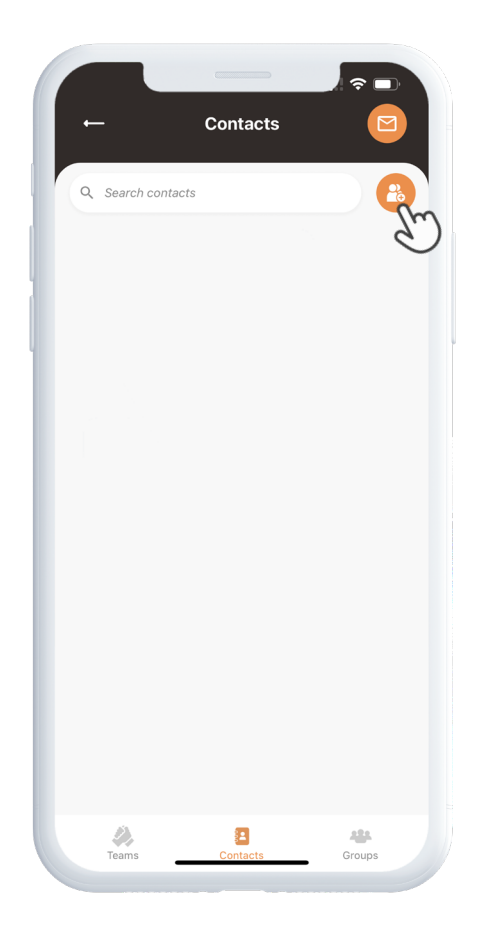

## **Teilen Sie Ihre Position**

Um Ihre eigene Position zu teilen, öffnen Sie erneut Ihre Kontaktliste. Suchen Sie die Person, mit der Sie Ihre Position teilen möchten, und tippen Sie auf deren Namen, um ihr Profil zu öffnen.

Aktivieren Sie dann "Teilen Sie meine Standortinformationen".

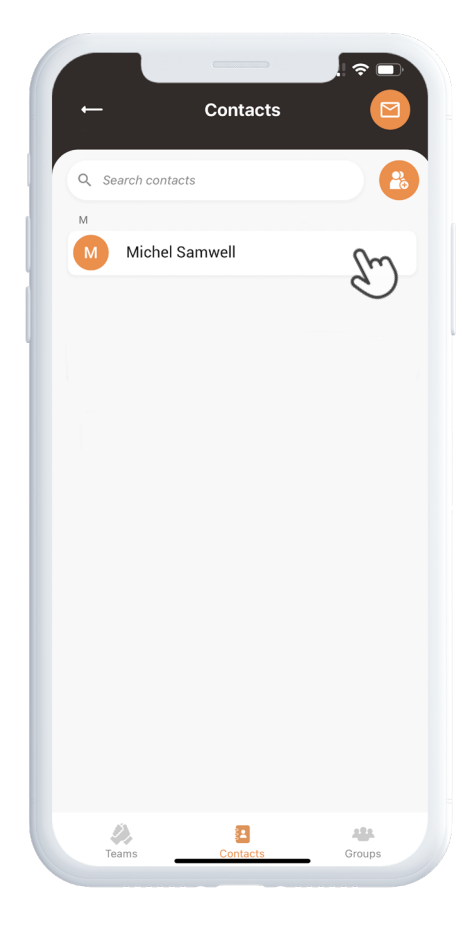

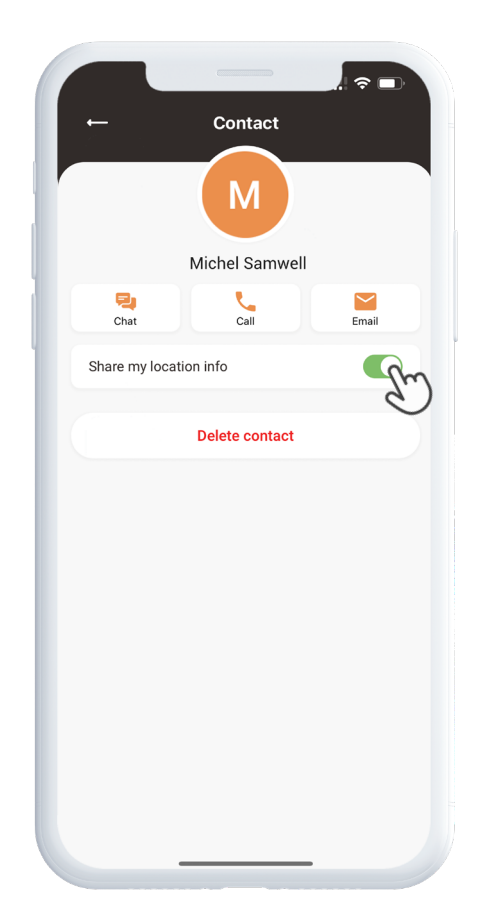

### Jagdteam

Um ein neues Jagdteam zu erstellen, gehen Sie zum Team-Symbol in der Fußzeile der App. Klicken Sie auf die Schaltfläche "Neues Jagdteam erstellen" und geben Sie einen Teamnamen ein, fügen Sie ein Bild hinzu und wählen oder erstellen Sie ein Jagdgebiet für das Team.

Nachdem Sie diese Schritte abgeschlossen haben, können Sie Ihre Teammitglieder einladen, sich Ihrem neu erstellten Team anzuschließen. Wenn Sie Mitglied mehrerer Jagdteams sind, können Sie das Team auswählen, auf das Sie sich konzentrieren möchten, um sich auf die Jagd vorzubereiten. Wenn Sie ein Team auswählen, gelangen Sie direkt zum ausgewählten Jagdgebiet auf der Karte.

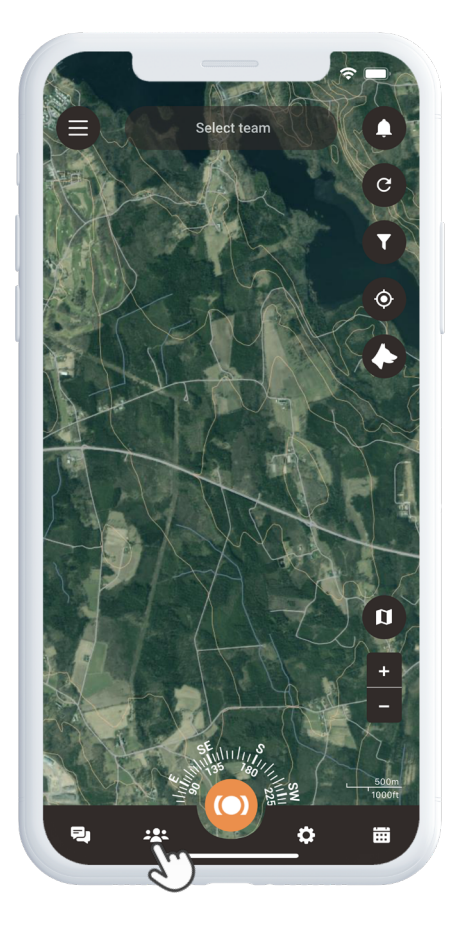

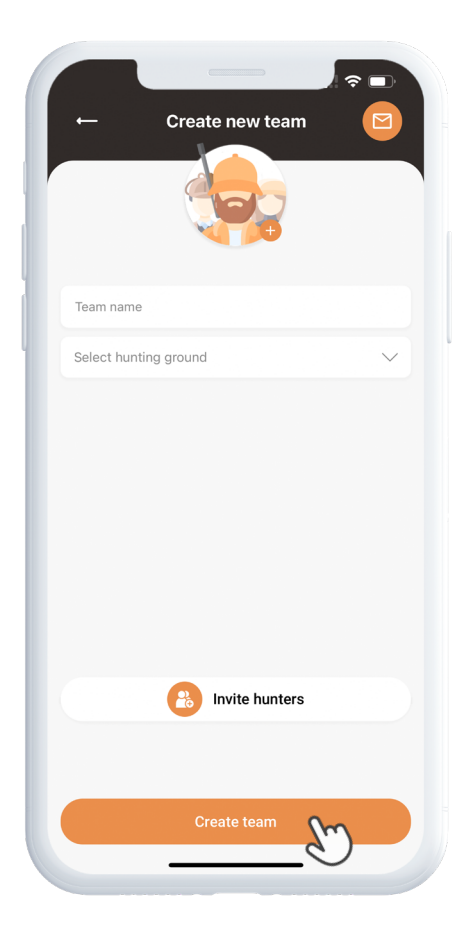

## **Erstellen Sie eine Jagd**

Um ein Jagd-Event zu erstellen, klicken Sie auf das Kalendersymbol in der Fußzeile und wählen Sie "Jagd planen". Hier können Sie das Jagdgebiet, das Start- und Enddatum und eine Beschreibung des Events auswählen.

Einladungen werden an die ausgewählten Jäger gesendet, und das Event wird automatisch im Kalender angezeigt. Sie erhalten Benachrichtigungen, wenn die eingeladenen Jäger Ihre Einladung annehmen oder ablehnen.

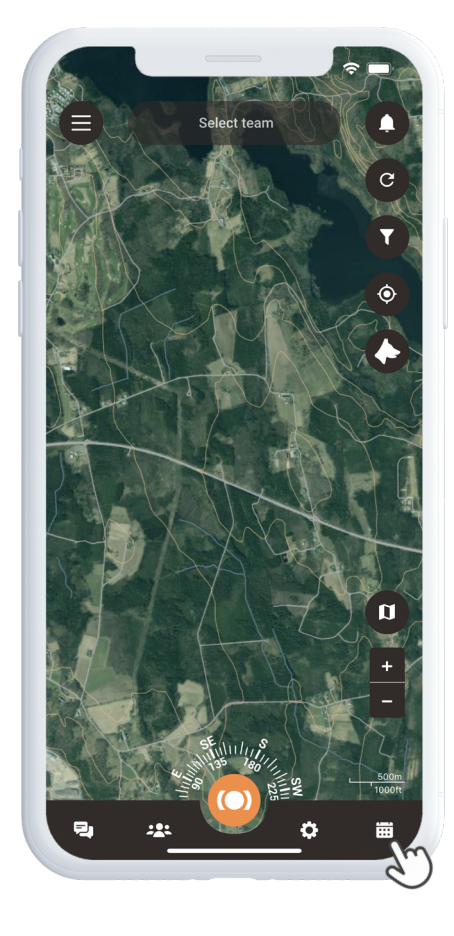

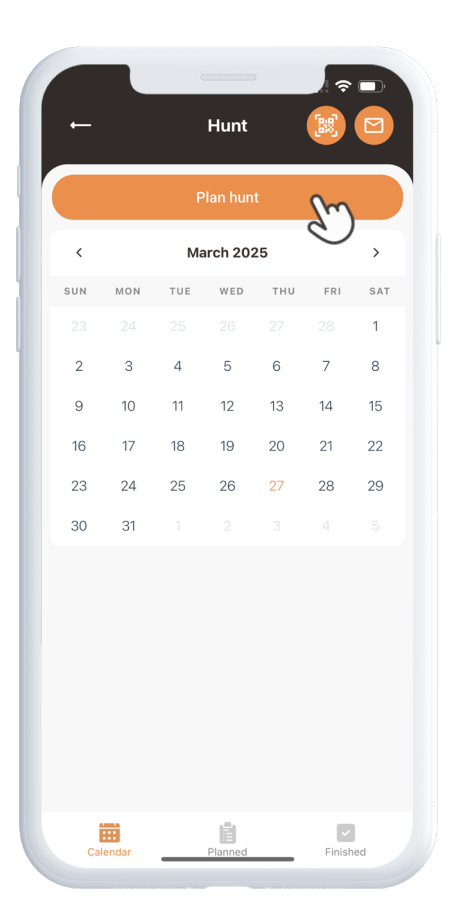

#### Tags

Um auf die Tag-Funktion zuzugreifen, klicken Sie im Schnellmenü auf "Tag". Bewegen Sie den Fadenkreuzpunkt auf den Ort, an dem Sie das Tag platzieren möchten. Sie werden mit verschiedenen Tags vertraut gemacht, aus denen Sie wählen können. Wenn Sie das Tag ausgewählt haben, das Sie auf der Karte platzieren möchten, fügen Sie ein Tag-Label und zusätzliche Details zum Tag hinzu, wenn gewünscht. Klicken Sie auf "Speichern", und das Tag wird auf der Karte angezeigt.

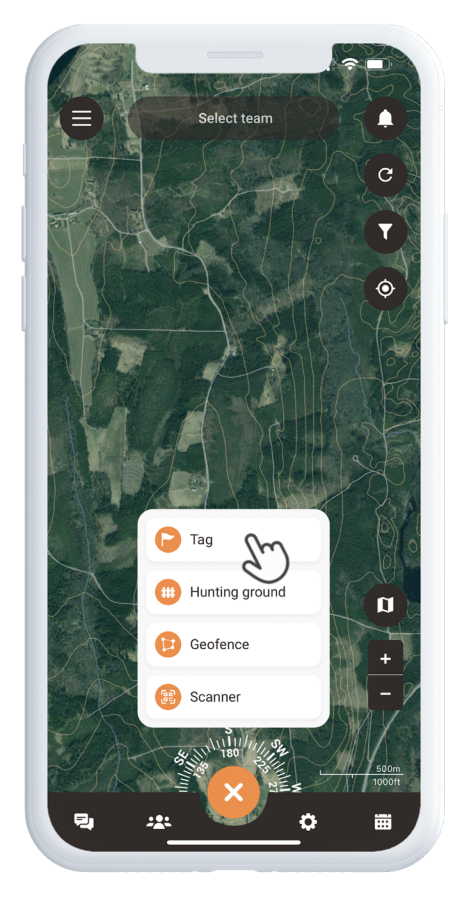

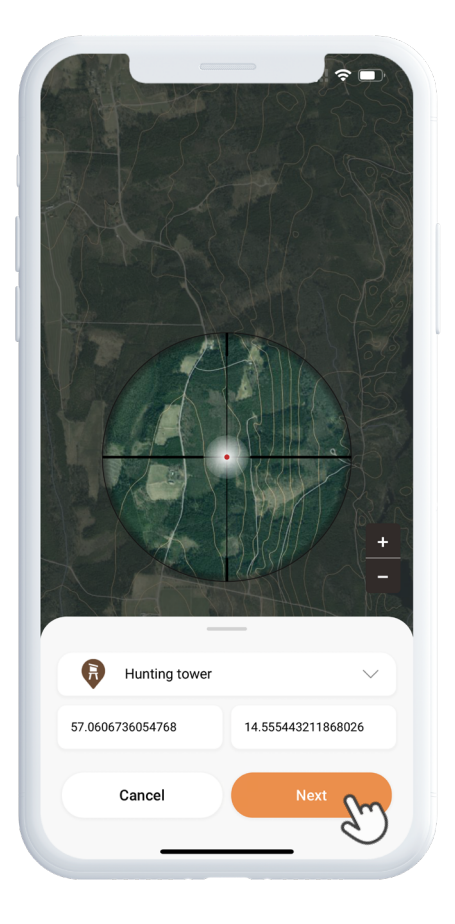

### Anleitungen

Wenn Sie eine praktische Lernmethode bevorzugen, haben wir einige Hilfeführer in der App eingefügt. Um darauf zuzugreifen, klicken Sie auf das Menüsymbol in der oberen linken Ecke des Bildschirms und wählen Sie "Hilfe". Sie finden eine Vielzahl von Anleitungen, die Sie durch die grundlegenden Funktionen der App führen. Willkommen in der MiniFinder Hunter-Community und viel Erfolg bei der Jagd!

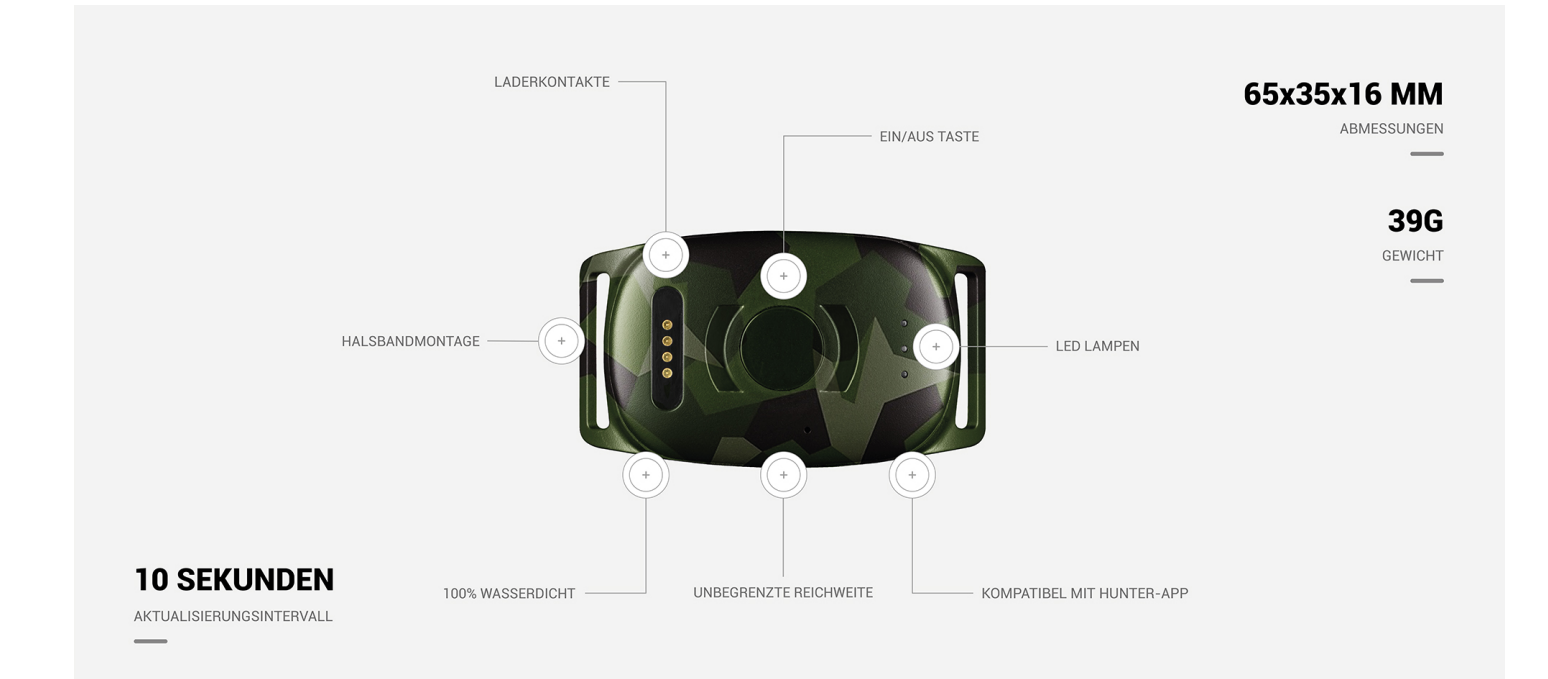

# Einzelheiten

| Maße                                                                                               | 65 mm x 35 mm x 16 mm                                                                                          |
|----------------------------------------------------------------------------------------------------|----------------------------------------------------------------------------------------------------|
| Gewicht                                                                                            | 39g                                                                                                    |
| Akku                                                                                               | 850mAh                                                                                                    |
| Akkulaufzeit                                                                                       | 48h Stunden, 3 min intervall                                                                                   |
| Konnektivität                                                                                      | LTE: M1, NB2, GSM: 850/900/1800/1900 MHz                                                                       |
| Stromquelle                                                                                        | 5V DC                                                                                                    |
| Betriebstemperatur                                                                                 | -20°C ~ +60°C                                                                                                  |
| GPS-start                                                                                          | Aktiv 1s, Warm 2s, Kalt 26s                                                                                    |
| Sensor                                                                                             | Reschleunigungsmesser 3-Achsen                                                                                 |
|                                                                                                    | Descritedingungsmesser, of Achisen                                                                             |
| Genauigkeit (Position)                                                                             | 0-5m offener Himmel                                                                                            |
| Genauigkeit (Position)<br>GPS-chipsatz                                                             | 0-5m offener Himmel<br>AT6558R-5N32 (5300)                                                                     |
| Genauigkeit (Position)<br>GPS-chipsatz<br>Bluetooth                                                | 0-5m offener Himmel<br>AT6558R-5N32 (5300)<br>Ja, BLE5.0                                                       |
| Genauigkeit (Position)<br>GPS-chipsatz<br>Bluetooth<br>Luftfeuchtigkeit                            | 0-5m offener Himmel<br>AT6558R-5N32 (5300)<br>Ja, BLE5.0<br>5%-95% Nicht kondensierend                         |
| Genauigkeit (Position)<br>GPS-chipsatz<br>Bluetooth<br>Luftfeuchtigkeit<br>Speicher                | 0-5m offener Himmel<br>AT6558R-5N32 (5300)<br>Ja, BLE5.0<br>5%-95% Nicht kondensierend<br>1Mb (flash speicher) |
| Genauigkeit (Position)<br>GPS-chipsatz<br>Bluetooth<br>Luftfeuchtigkeit<br>Speicher<br>Wasserdicht | 0-5m offener HimmelAT6558R-5N32 (5300)Ja, BLE5.05%-95% Nicht kondensierend1Mb (flash speicher)Ja, IPX7         |